## Aufnahme eines Standbildes in einem Video während der Wiedergabe

Sie können in den aufgenommenen Videos Standbilder von Szenen erstellen, die Ihnen gefallen.

1 Wählen Sie den Wiedergabemodus aus.

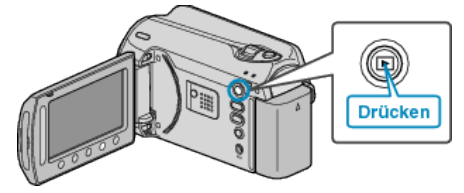

2 Wählen Sie den Videomodus aus.

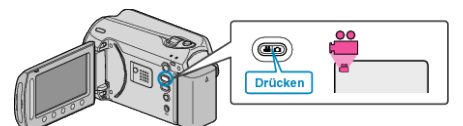

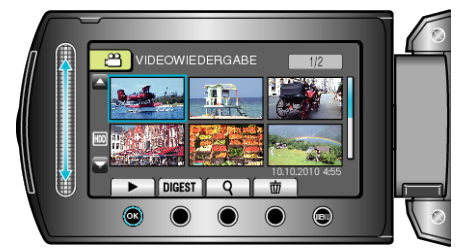

4 Drücken Sie während der Wiedergabe in der gewünschten Szene Pause.

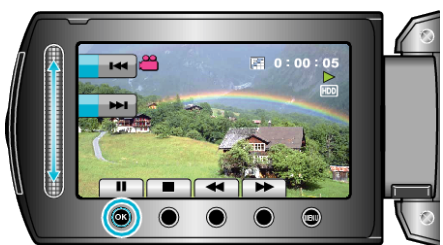

- Nachdem Sie das Video angehalten haben, können Sie den Aufnahmepunkt genau einstellen, indem Sie die Bedientasten für Zeitlupe vorwärts ID und Zeitlupe rückwärts II nutzen.
- 5 Nehmen Sie ein Standbild auf.

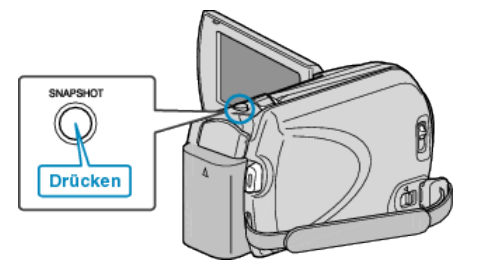

## HINWEIS:

 Die Größe der aufgenommenen Standbilder variiert entsprechend der Einstellung von "SEITENVERHÄLT WÄHLEN". "16:9": 640×360

"4:3" : 640×480

- Die Bildqualität ist von der Einstellung unter "BILDQUALITÄT" abhängig.
- Aufgenommene Standbilder werden auf dem in "AUFN.-MEDIUM FO-TO" festgelegtem Medium gespeichert.